## WILLAMETTE RIVER FLOODPLAIN | 100 METER SLICES FRAMEWORK

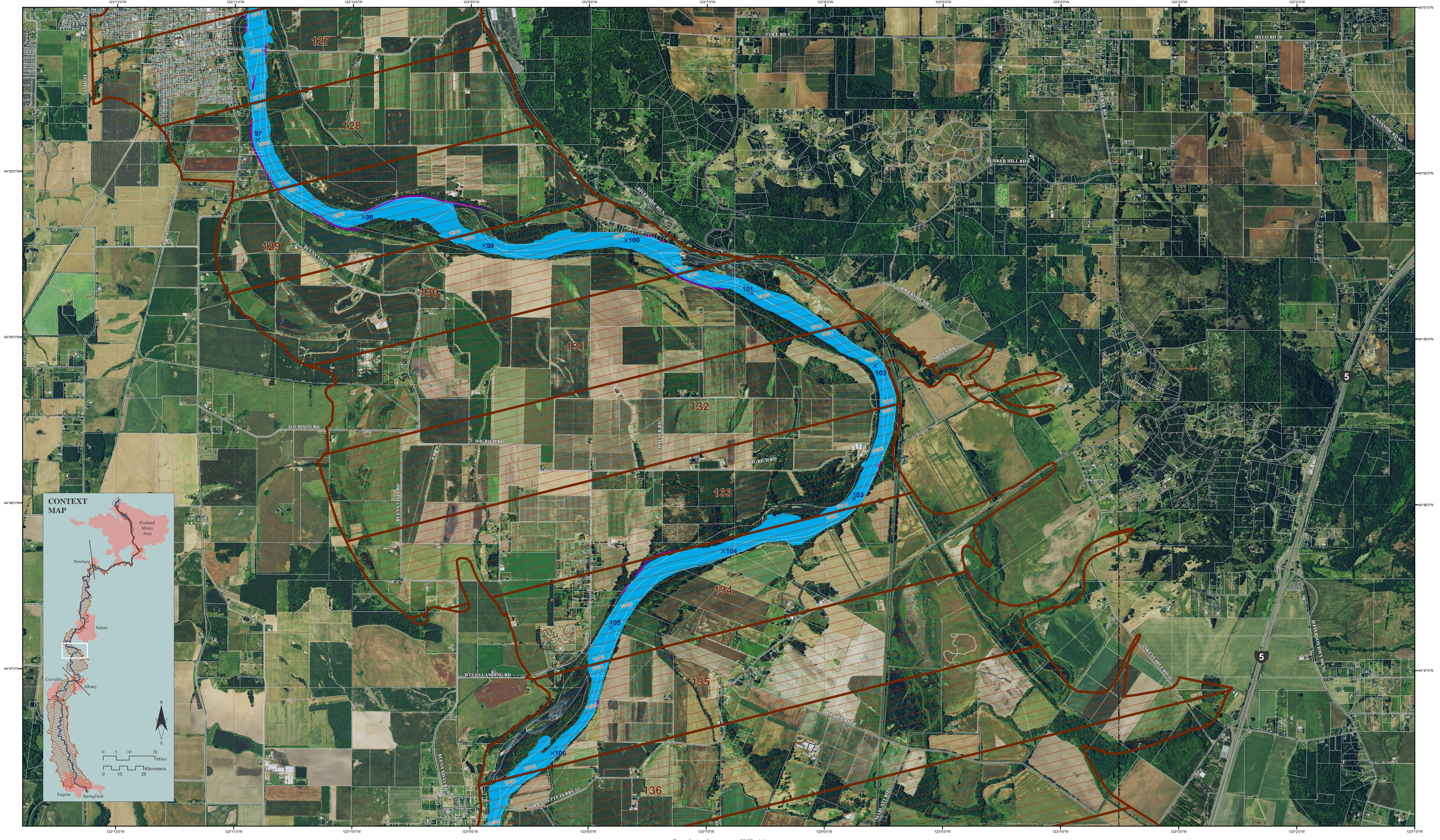

1 KM SLICES

100 METER SLICES

ACTIVE CHANNEL ca. 2010 - ROADS

 TAXLOT BOUNDARIES
 —— REVETMENTS

 $\times$  RIVER MILES

The full legend is available at: http://ise.uoregon.edu/slices/data/legend.pdf

Continued on map WR 09

Continued on map WR 11

Version 9.0 or higher of Adobe Acrobat Reader is required to access special features in this PDF map. Thematic map layers can be turned on and off using the Layers Pane (View > Show/Hide > Navigation Panes > Layers). Latitude & Longitude can be identified from Edit > Analysis > Geospatial Location Tool.

Floodplain forest and percent bank forested are derived from 30 meter resolution sources in 100 m slices 1-7907. In slices 7908-22907 floodplain forest and percent bank forested are derived from 6 foot resolution sources.

Map Created: December 2016 Data Sources: See metadata Aerial Photography: NAIP, 2014 Projection: NAD 1983 UTM Zone 10 North 0.25 mi 0.5 miles 0 mi 0 m 200 m 400 m 800 meters

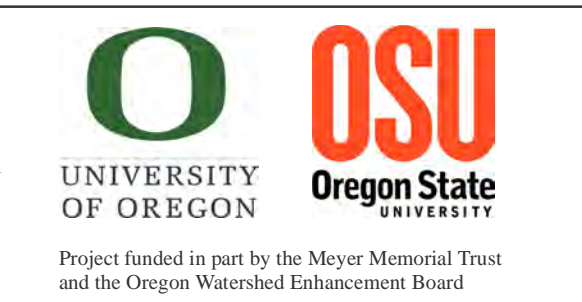

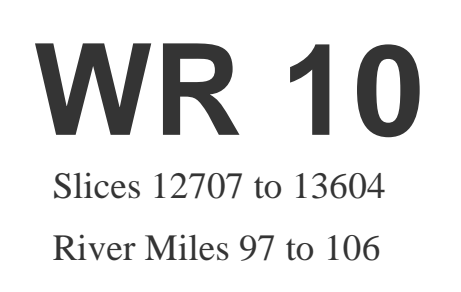